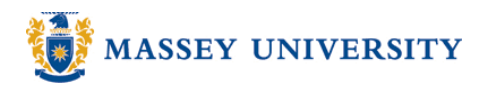

## Adding a trend line

## **Microsoft Excel 2003**

## Adding trend line

1. Chart > Add Trendline...

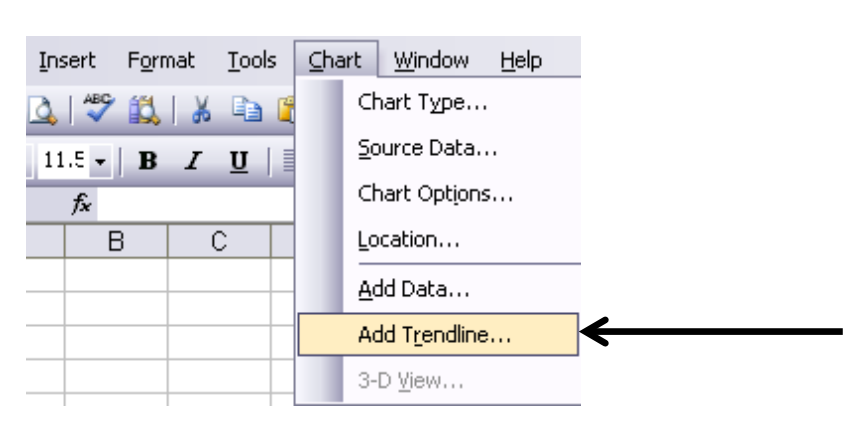

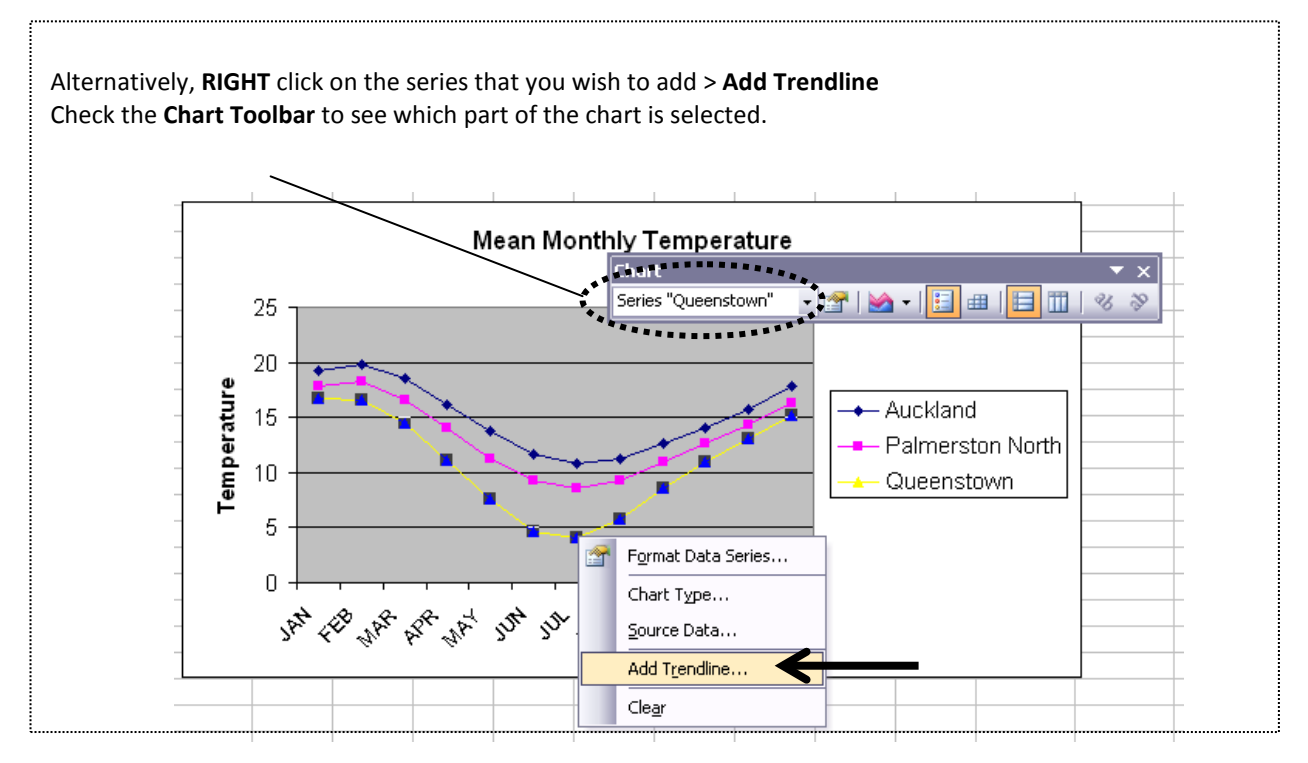

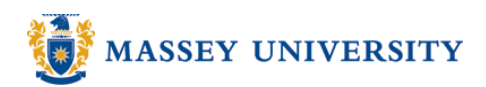

2. Choose trend / regression type in the Type tab> Choose a series for trendline from the Based on series > Click OK

|               | Add Trendline 🛛 🔀                                                                                                    |
|---------------|----------------------------------------------------------------------------------------------------|
|               | Type Options                                                                                                    |
|               | Trend/Regression type                                                                                                    |
|               | Linear Logarithmic Polynomial                                                                                                    |
|               | Power Exponential Moving Average                                                                                                    |
|               | Based on series:                                                                                                    |
| $\rightarrow$ | Auckland Auckland Auc |
|               | **************************************                                                                                                    |
|               | OK Cancel                                                                                                    |

## Displaying equation / R-squared value on chart (optional)

3. Click the Options tab > Tick on Display equation on chart / Display R-squared value on chart > Click OK

|      | Add Trendline 🛛 🔀                                |
|------|--------------------------------------------------|
|      | Type Options   Trendline name Inear (Queenstown) |
| Tick | - Display equation on chart                      |
|      | Display <u>R</u> -squared value on chart         |

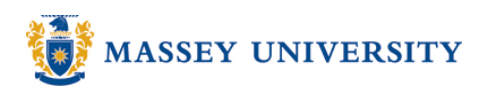

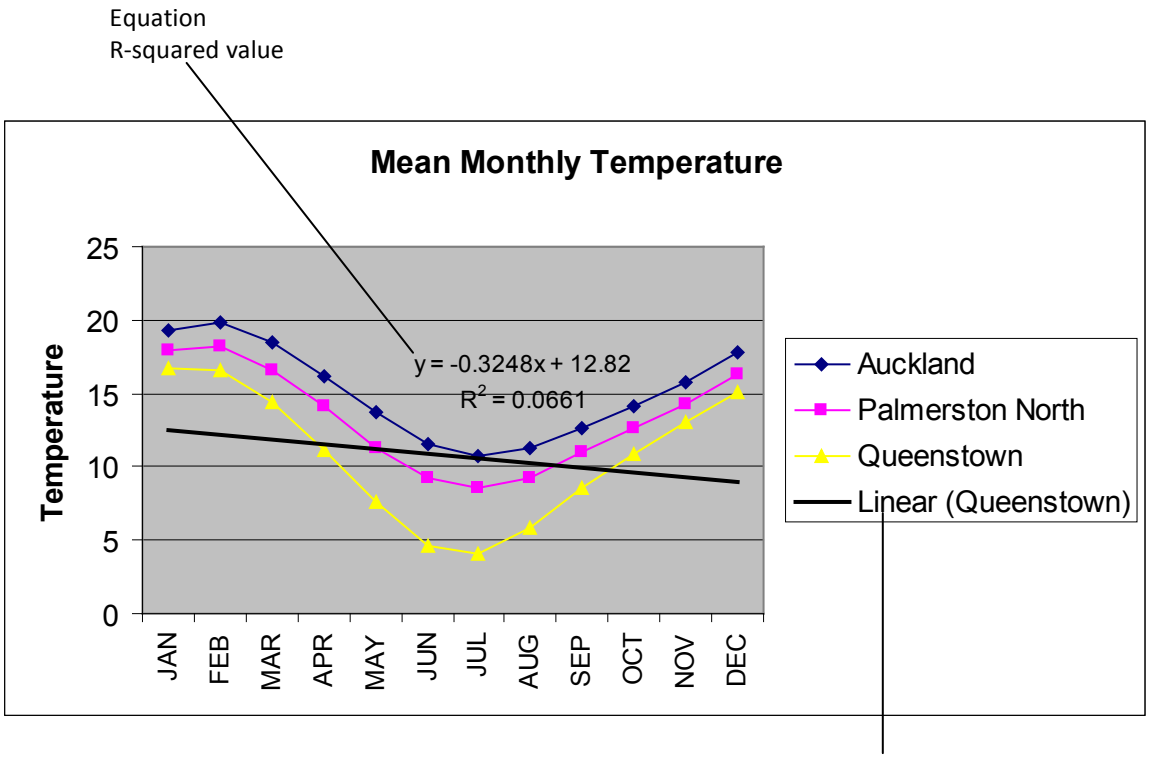

Legend box is automatically updated for the trend line.